Общество с ограниченной ответственностью "1С-Медицина-Регион" Контракт № 17/23 от 27.03.2023 года Рабочая документация

# Информационная система управления ресурсами медицинских организаций Тюменской области

# Этап № 3. Развитие Системы в части функционала второй группы задач

# ПОЛЬЗОВАТЕЛЬСКАЯ ИНСТРУКЦИЯ

Задачи: 7.4. Регистр пациентов гериатрии 7.4.1 Регистр старческой астении 7.4.2. ШМД Осмотр врача-гериатра

На 12 листах

г. Тюмень 2023 г.

# 1 Основание разработки инструкции

Основанием для разработки данного документа является Контракт № 17/23 от 27.03.2023 года на выполнение работ по развитию (модернизации) Государственной информационной системы управления ресурсами медицинских организаций Тюменской области,п.2.3.2 Мероприятие «Разработка функционала Системы и проведение испытаний», Этап № 3 «Развитие Системы в части функционала второй группы задач. Задание на доработку системы № МИС-Р-1223.

# 2Пользовательская настройка Системы

От пользователя никаких настроек системы не требуется.

# 3 Пользовательская инструкция

# 3.1. ШМД «Осмотр врача-гериатра»

МД «Осмотр врача-гериатра» может формировать в стационаре (рис. 1, 2) или в амбулатории (рис.3).

Пользователю необходимо зайти в периферийную базу, например, ГБУЗ ТО «ОКБ №1». Открыть подсистему «Отделение» - «Пациенты отделения» (рис.1):

|          | <b>^</b>              |                                      |                                                            |
|----------|-----------------------|--------------------------------------|------------------------------------------------------------|
| -        |                       | Открыть органайзер пациента          | Журнал регистрации температуры при определении групп крови |
|          | Контроль исполнения   |                                      | Журнал списания крови                                      |
|          |                       | ★ Пациенты отделения                 | Отложенное подписание                                      |
|          |                       | Направления                          | Планирование госпитализации                                |
| <b>1</b> | мониторинг оеременных | Форма 007/У-02                       | Индивидуальный лист наблюдения                             |
| _        |                       | Форма 007ДС/У-02                     | Калькуляция плана лечения                                  |
|          | Автоматизированная    | Форма 016/У-02                       | Карта динамического наблюдения за пациентом в ПИТ невролог |
|          | торговая точка        | Отчеты отделения                     | Карта проведения фототерапии                               |
| arti i   |                       | Анестезиологическая карта            | Корректировка индивидуального листа наблюдений             |
|          | Отделение             | Журнал регистрации трансфузий        | Лист питания                                               |
|          |                       | Карта интенсивной терапии            | Мониторинг процесса "Кесарево сечения"                     |
|          |                       | Планирование операций в отделении    | Мониторинг процесса "Преждевременные роды"                 |
|          | riphenine eigenenne   | Планирование операций сводное        | Партограмма                                                |
|          |                       | Акт на списание крови                | <br>Планирование к выписке (тмб)                           |
|          | Статистика            | Групповые заявки на компоненты крови | Показатели для формы 003-1/у                               |

#### Рисунок 1 – Отделение

В открывшейся форме «Пост отделения стационара» выбрать пациента, выполнить команду «Добавить МД» и выбрать «Осмотр врача-гериатра» (рис. 2).

|      |                | Герапевтич    | еское отд     | целение            |                    |              |                     |                |                 |     |
|------|----------------|---------------|---------------|--------------------|--------------------|--------------|---------------------|----------------|-----------------|-----|
| Отче | ты             |               |               |                    |                    |              |                     |                |                 |     |
| Паци | енты отделения | Переведенные  | Выписанные    | Назначенные услуги | Пациенты по назнач | На доработку | На повторный контр_ | Новорожденные  | Планируемые к   | вып |
| Hai  | йти Отмени     | ть поиск      | N 10 1        | 🕽 📋 Сведения       | ВМП - Просмотр 3   | эмк 🚺 🚺      | 📗 🕒 Добавить і      | МД 🗕 Назначени | 1я 👻 🥂 Список М | МД  |
| CML  | Палата (       | С. П. Пациент |               | ↓ Возраст          | Медицинск          | Ист. фин.    | Осмотр врача-гер    | латра          | иксация         | Дi  |
|      | Палата №13     | Беленький     | Александр Вик | торов_             | 1000021801         | . OMC        |                     |                | 1               |     |

Рисунок 2 – Пост отделения стационара, выбор ШМД

Или в рамках амбулаторного случая в АРМ врача выбрать ШМД «Осмотр врача-гериатра» (рис. 3):

| ← → АРМ Врача:                                  |                             |
|-------------------------------------------------|-----------------------------|
| Интерфейс: Исполнители:                         | CMIT:                       |
| Компактный Обычный                              |                             |
| Список пациентов Запросы ТМК Приемы Общие докуг | иенты Медицинская карта Дис |
| 🔊 💊 Просмотр документа 💼 🥒 🗞                    | 💐 🤱 T 🔁 🖬 🗐 -               |
| Ц≣ Гт≡ С 🗵 Изменить случай Измен                | ить посещение Дистанционн   |
| Статус и вид документа                          | Дата приема Основной испол  |
| ⊙ 235846724 от 27.09.23, Амбулаторный случай    | Дата карты: 27.09.2023 -    |
| Форма выбора ШМД                                | : • × •                     |
| Выбрать Найти Отменить поиск Только             | свои 📿 📩 ? 2.0              |
| Наименование                                    | 4.(                         |
| Осмотр врача-гериатра                           | 9.0                         |

Рисунок 3 – АРМ Врача, выбор ШМД «Осмотр врача-гериатра»

В форму ШМД добавлены новые поля:

- Группа инвалидности- предзаполняется данными из ОДП пациента (рис.4):

| Осмотр врача-гериатра                                                                                         |                             |  |  |  |  |  |  |  |
|----------------------------------------------------------------------------------------------------|-----------------------------|--|--|--|--|--|--|--|
| Записать и закрыть 📳 📀 Документ готов 🛛 Выбрать ШМД 🛛 Заполнить на основании 🔹 Открыть список оказанных услуг |                             |  |  |  |  |  |  |  |
| Дата:                                                                                                    | Дата:                       |  |  |  |  |  |  |  |
| Пацие 🖓:                                                                                                    | Номер карты: 10000218000002 |  |  |  |  |  |  |  |
| Возраст:                                                                                                    | 68 лет                      |  |  |  |  |  |  |  |
| Адрес проживания: РОССИЯ Тюменская обл. Тобольск г. 7-й А мкр дом 7А кв. 38                                   |                             |  |  |  |  |  |  |  |
| Группа инвалидности: Инвалиды III степени                                                                     |                             |  |  |  |  |  |  |  |

Рисунок 4 – Поле «Группа инвалидности в ШМД «Осмотр врача-гериатра»

- Реализована возможность заполнения по кнопке шкал врача-гериатра (рис.5):
  - Шкала Бартела,
  - Шкала Лоутона,
  - Шкала MMSE,
  - Шкала Уровень потребности в социально-бытовой помощи и уходе

| Шила Бартела:                                                |
|--------------------------------------------------------------|
| Создать шкалу Бартела                                        |
| Шкала Лоутона:                                               |
| Создать шкалу Лоутона                                        |
| Шкала MMSE:                                                  |
| Создать шкалу ММSE                                           |
| Шкала уровня потребности в социально-бытовой помощи и уходе: |
| Создать шкалу уровня потребности в уходе                     |

Рисунок 5 – Шкалы в ШМД «Осмотр врача-гериатра»

В случае, если шкалы были заполнены, то поля предзаполняются заполненными данными шкал (рис.6):

| Шкра Бартела:<br>Создать шкалу Бартела (70 б.)                                                                                                    |
|----------------------------------------------------------------------------------------------------|
| Шкала Лоутона:                                                                                                    |
| Создать шкалу Лоутона У пациента инструментальная активность значительно снижена (2 б.)                                                                                              |
| Шкала MMSE:                                                                                                    |
| Создать шкалу MMSE Нет нарушения (30 б.)                                                                                                    |
| Шкала уровня потребности в социально-бытовой помощи и уходе:                                                                                                    |
| Создать шкалу уровня потребности в уходе Группа Е. Пюди из данной группы прикованы к кровати или к креслу, их психические функции значительно нарушены, и они нуждаются в постоянном |
| Степень тяжести старческой астении: Умеренная (БФА 65-90 балл, ИФА 1-2 балл) 🔹                                                                                                    |

Рисунок 6 – Предзаполненные значения Шкал в ШМД «Осмотр врача-гериатра»

При создании новой шкалы, данные обновятся по последней заполненной шкале.

- Степень старческой астении- в случае соответствия оценке шкал Бартела и Лоутона критериям для определения степени старческой астении, поле предзаполняется автоматически с возможностью редактирования значения выбором из справочника (рис.7):

| Степень тяжести старческой астении: Не выбрано |                                             |   |  |  |  |  |
|------------------------------------------------|---------------------------------------------|---|--|--|--|--|
| ✓ Динамометрия                                 | Легкая (БФА 95-100 балл, ИФА 3-6 балл)      | 6 |  |  |  |  |
| 1-я попытка                                    | Умеренная (БФА 65-90 балл, ИФА 1-2 балл)    |   |  |  |  |  |
| Правая рука:                                   | Тяжелая (БФА 25-60 балл, ИФА 0-1 балл)      |   |  |  |  |  |
| Левая рука:                                    | Очень тяжелая (БФА 0-20 балл, ИФА 0-1 балл) |   |  |  |  |  |
| <ul> <li>Лабораторные исследования</li> </ul>  | Не выбрано                                  |   |  |  |  |  |

Рисунок 7 – Поле «Степень старческой астении» в ШМД «Осмотр врача-гериатра»

- Сопутствующие заболевания (код МКБ)- предзаполняются из диспансерного наблюдения

#### пациента (рис.8):

| Сопутствующие диагнозы:<br>Добавить 🛉 🗣 |                                                                        | E           | Ще т |
|-----------------------------------------|------------------------------------------------------------------------|-------------|------|
| МКБ10                                   | Наименование                                                           | Детализация | -    |
| 120.8                                   | Другие формы стенокардии                                               |             |      |
| B18.2                                   | Хронический вирусный гепатит С                                         |             |      |
| l11.9                                   | Гипертензивная [гипертоническая] болезнь с преимущественным поражением |             | -    |

Рисунок 8 – Раздел «Сопутствующие заболевания» в ШМД «Осмотр врача-гериатра»

- Дата установления диагноза R54 (старческая астения)- предзаполняется датой из PC "Диагнозы по МКБ10" по пациенту, по амбулаторному случаю, дневному стационару и мед карте стационарного больного, по основному заболеванию. Если диагноза R54 нет, то поле предзаполняется датой формирования ШМД, если в нем был установлен диагноз R54- с возможностью редактирования (на случай если диагноз был установлен в другой МО за пределами TO) (рис.9):

| ∽ Диагнозы                      |                  |
|---------------------------------|------------------|
| Основной диагноз:               | R54 - Ф Старость |
| Детализация основного диагноза: |                  |
| I                               |                  |
| Дата установления диагноза R54: | 16.07.2022       |

Рисунок 9 – Поле «Дата установления диагноза R54» в ШМД «Осмотр врача-гериатра»

После заполнения формы документа, выполняем команду

Если оценка по шкалам соответствует критериям, пациент включается в предрегистр гериатрии по нозологической группе «старческая астения».

В случае заполнения в поле «Основной диагноз» диагноза R54 и оценка по шкалам соответствует критериям, пациент включается в регистр гериатрии по нозологической группе «старческая астения».

В случае отмены проведения документа осмотра врача-гериатра, по которому пациент был включен в регистр, пациент переносится в предрегистр. При повторном проведении документа, пациент будет вновь включен в регистр, а в случае исключения диагноза R54 из документа- пациент останется в предрегистре.

# 3.2. ШМД «Шкалы оценки состояния пациента»

МД «Шкалы оценки состояния пациента» может формировать в стационаре (рис. 10,11) или в амбулатории (рис.12).

Пользователю необходимо зайти в периферийную базу, например, ГБУЗ ТО «ОКБ №1». Открыть подсистему «Отделение» - «Пациенты отделения» (рис. 10):

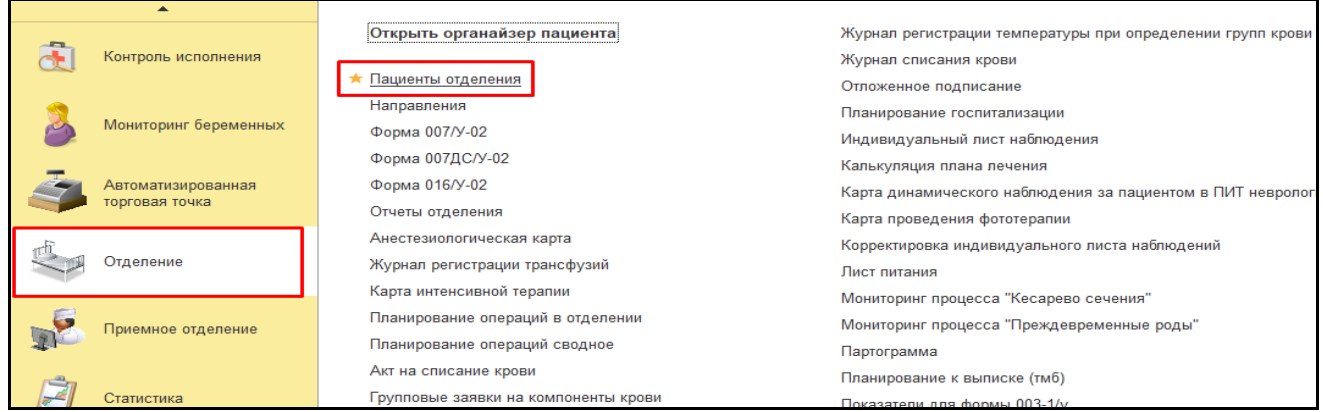

#### Рисунок 10 – Отделение

В открывшейся форме «Пост отделения стационара» выбрать пациента, выполнить команду «Добавить МД» и выбрать «Шкалы оценки состояния пациента» (рис. 11).

| ← → Отчеты | ] ☆ :<br>]       | Терапевтич                   | неское от,      | деление             |                    |              |                     |                     |                   | ઈ      | : :      | × |
|------------|------------------|------------------------------|-----------------|---------------------|--------------------|--------------|---------------------|---------------------|-------------------|--------|----------|---|
| Пациенты   | отделения        | Переведенные                 | Выписанные      | Назначенные услуги  | Пациенты по назнач | На доработку | На повторный контр_ | Новорожденные       | Планируемые к вып | Запрос | ы ТМК    | 1 |
| Найти      | Отмени           | ть поиск                     | 関 📕 [           | 🕽 🧾 Сведения        | ВМП - Просмотр 3   | эмк 🚺 🚺      | 📗 🕒 Добавить        | МД 🕶 🛛 Назначени    | я 👻 🥂 Список МД   | Еще    | - ?      |   |
| СМП Па     | лата<br>лата №13 | С., П., Пациент<br>Беленький | 1 Александр Вик | ↓ Возраст<br>торов_ | Медицинск_         | Ист. фин.    | Лечац Шкалы о       | оценки состояния па | щиента            | сонча  | ания фин |   |

Рисунок 11 – Пост отделения стационара, выбор ШМД

Или в рамках амбулаторного случая в АРМ врача выбрать ШМД «Шкалы оценки состояния пациента» (рис. 12):

| 🗲 🕂 АРМ Врача: Пациент - П                                            |            | лет            |             |
|-----------------------------------------------------------------------|------------|----------------|-------------|
| Интерфейс: Исполнители: СМП:                                          |            |                | Дата пр     |
| Компактный Обычный                                                    |            | <b>▼</b> [2    | 27.09.2     |
| Список пациентов Запросы ТМК Приемы Общие документы Медицинская карта | Диспа      | нсеризация 1   | Гекущие д   |
| 📓 🐝 🔍 Просмотр документа 💼 🥟 🗞 🔌 🏂 Т 🖆 🗐                              | •          | ПМП ВГ         | иП <b>-</b> |
| 📜 1 🕑 🕑 Изменить случай Изменить посещение Дистан                     | ционное    | е сопровождени | e 🕶 🛛 3a    |
| Статус и вид документа Дата приема Основной испо                      | олни       | Полис          | Специа      |
| ⊙ 235846724 от 27.09.23, Амбулаторный случай Дата карты: 27.09.2023 - |            |                | Диагно      |
| Форма выбора ШМД : 🗆 >                                                | < <b>.</b> | Договор с ф    | Терапи      |
|                                                                       |            | 1.1.3.005      | Диагно      |
| Выорать Наити Отменить поиск Только свои С4 🔀 ?                       |            | OMC            | Лечебн      |
| Наименование                                                          |            | 1.1.3.005      | Диагно      |
| Шкалы оценки состояния пациента                                       |            | 1.1.3.145      | Диагно      |

Рисунок 12 – АРМ Врача, выбор ШМД «Шкалы оценки состояния пациента2

В форме «Шкалы оценки состояния пациента» заполнить шкалы врача-гериатра (рис.13):

- Шкала Бартела,
- Шкала Лоутона,
- Шкала MMSE,
- Шкала Уровень потребности в социально-бытовой помощи и уходе

| Шкалы оценки состояния пациента                                                |                                               |  |  |  |  |  |  |
|--------------------------------------------------------------------------------|-----------------------------------------------|--|--|--|--|--|--|
| Записать и закрыть 🔋 📀 Документ готов Выбрать ШМД                              | Клинические рекомендации Изменить аллергоа    |  |  |  |  |  |  |
| Пациент: Беленький Александр Викторович                                        | Номер карты: 10000218014585                   |  |  |  |  |  |  |
| Возраст: 60 лет                                                                |                                               |  |  |  |  |  |  |
| Дата: 28.09.2023 06:03                                                         |                                               |  |  |  |  |  |  |
| Вид шкалы: Шкалы врача-гериатра                                                |                                               |  |  |  |  |  |  |
| Шкала MMSE (заполнена)                                                         |                                               |  |  |  |  |  |  |
| Шкала Бартела (заполнена)                                                      |                                               |  |  |  |  |  |  |
| Шкала хронического болевого синдрома (не заполнена)                            |                                               |  |  |  |  |  |  |
| Шкала оценки инструментальной функциональной активности в п                    | овседневной жизни (шкала Лоутона) (заполнена) |  |  |  |  |  |  |
| Краткая шкала оценки питания (MNA) (не заполнена)                              |                                               |  |  |  |  |  |  |
| Гериатрическая шкала депрессии (не заполнена)                                  |                                               |  |  |  |  |  |  |
| Индекс выраженности бессонницы (ISI) (не заполнена)                            |                                               |  |  |  |  |  |  |
| Шкала оценки потребности и объема социально-бытовой помощи и ухода (заполнена) |                                               |  |  |  |  |  |  |

Рисунок 13 – ШМД «Шкалы оценки состояния пациента

После заполнения формы документа, выполнить команду Окумент готов

Значения шкал записываются в Регистр сведений «Шкалы» и в показатели пациента в регистре гериатрии по нозологической группе «старческая астения».

Если оценка по шкалам соответствует критериям, пациент включается в предрегистр гериатрии по нозологической группе «старческая астения».

### 3.3. Регистр гериатрии по нозологической группе «старческая астения».

Регистр включает перечень пациентов со старческой астенией.

Пациент включается в предрегистр автоматически по любой из шкал, по совокупности оценок шкал, минимальный порог для включения по шкале Бартела – 95-100 баллов, по шкале Лоутон – 3-6 баллов.

Пациент включается в регистр, в случае установления в поле «Основной диагноз» диагноза R54 и оценка по шкалам соответствует критериям.

Пользователю необходимо зайти в подсистему «Диспансеризация/ Профилактика» - «Ведение нозологических регистров» (рис. 14):

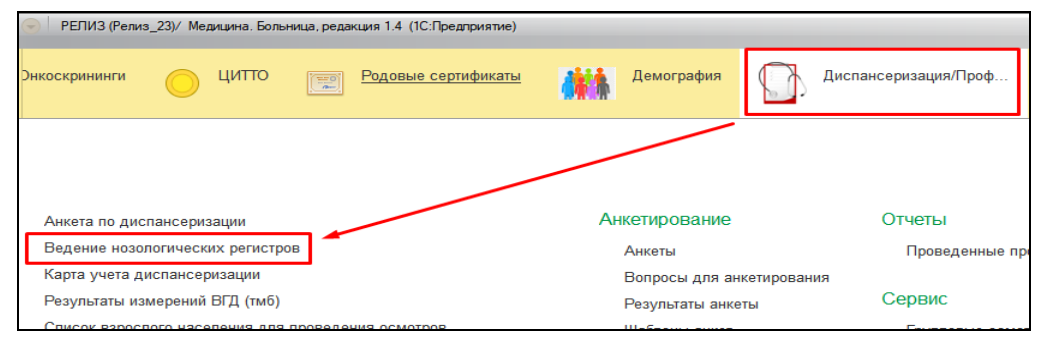

Рисунок 14 – Диспансеризация/ Профилактика- Ведение нозологических регистров

Для отображения пациентов по регистру гериатрии по нозологической группе «старческая астения» необходимо заполнить поля отбора «Нозологический регистр» и «Нозологическая группа» в верхней части формы (рис. 15).

| +   | 🗲 🕂 🏠 Ведение нозологических регистров 🤣 ! 🗴                                                                                                    |             |          |                           |                     |                                               |                     |                   |              |                   |         |  |  |  |
|-----|----------------------------------------------------------------------------------------------------|-------------|----------|---------------------------|---------------------|-----------------------------------------------|---------------------|-------------------|--------------|-------------------|---------|--|--|--|
| В   | ключить в регистр Отме                                                                                                    | на Исключи  | ть из ре | гистра Выгрузка данных по | регистру АРМ Вра    | ача 🛛 Контроль качества 🚺 Добавить МД 🗸       |                     |                   |              |                   | Еще +   |  |  |  |
| Пер | Период: 15.11.2022 - 15.11.2023 Нозополический регистр: Регистр гериатрии + × 🖉 Нозополическая группа: Старческая астения + × 🖉 🗌 По прикреплению |             |          |                           |                     |                                               |                     |                   |              |                   |         |  |  |  |
| С   | Сформировать                                                                                                    |             |          |                           |                     |                                               |                     |                   |              |                   |         |  |  |  |
| П   | Предрегистр Пациенты в регистре Исключенные из регистра                                                                                           |             |          |                           |                     |                                               |                     |                   |              |                   |         |  |  |  |
|     |                                                                                                    |             |          |                           |                     |                                               |                     |                   |              | [                 | Еще -   |  |  |  |
|     | ФИО пациента                                                                                                    | Дата рожден | Пол      | Адрес проживания          | Прикрепление КМО    | МО по прикреплению                            | Группа инвалидности | Номер полиса      | Страховая МО | Сопутствующие заб | Дата по |  |  |  |
|     | Ушакова Зинаида Па                                                                                                    | 01.01.1950  | ж        | 625006, Тюменская обп, Т  |                     |                                               |                     | 727894089800      | АЛЬФАСТРАХО  |                   | 20.10.2 |  |  |  |
|     | Полкова Анна Серге                                                                                                    | 20.01.1988  | ж        | 626153, Тюменская обл, г  | 7 участок           | ГБУЗ ТО "Областная больница № 3" (г.Тобольск) | Первая группа       | 11111111111111117 | ОБЩЕСТВО С О |                   | 30.09.2 |  |  |  |
|     | Абдубаков Габдулла                                                                                                    | 05.02.1951  | М        | 626118, Тюменская обп, То | 57 участок 9-ый (Ба | ГБУЗ ТО "Областная больница № 3" (г.Тобольск) |                     | 725784084400      | ТЮМЕНСКИЙ Ф  | E11.7 ; I11.0     | 21.03.2 |  |  |  |
|     | Абрамцов Максим А                                                                                                    | 03.05.2007  | М        |                           |                     |                                               |                     | 729429974600      | АЛЬФАСТРАХО  |                   |         |  |  |  |
|     |                                                                                                    |             |          |                           |                     |                                               |                     |                   |              |                   |         |  |  |  |

Рисунок 15 – Форма Ведение нозологических регистров

На форме ведения нозологических регистров предусмотрены кнопки включения и исключения из регистра, а также отмены включения пациента в список. Для включения в регистр пользователю необходимо выделить одного или несколько пациентов на вкладке «Предрегистр» и нажать на кнопку «Включить в регистр» (рис. 16).

|                                                           | 🗧 🕂 🏠 Ведение нозологических регистров 🖉 🕴 🗴                                                                                   |                      |             |          |                           |                     |                                               |                     |                   |              |                   |           |  |  |
|-----------------------------------------------------------|----------------------------------------------------------------------------------------------------|----------------------|-------------|----------|---------------------------|---------------------|-----------------------------------------------|---------------------|-------------------|--------------|-------------------|-----------|--|--|
|                                                           | Вклю                                                                                                    | очить в регистр Отме | на Исключи  | гь из ре | пистра Выгрузка данных п  | ю регистру АРМ Вра  | ача 🛛 Контроль качества 🕒 Добавить МД 👻       |                     |                   |              |                   | Еще -     |  |  |
| Пе                                                        | нернод: 15.11.2023 Нозологический регистр: Регистр гериатрии 🔹 🙁 Нозологическая группа: Старческая астения 🔹 👻 По прикреплении |                      |             |          |                           |                     |                                               |                     |                   |              |                   |           |  |  |
|                                                           | Сформировать                                                                                                    |                      |             |          |                           |                     |                                               |                     |                   |              |                   |           |  |  |
|                                                           | Предрегистр Пациенты в регистре Исключенные из регистра                                                                        |                      |             |          |                           |                     |                                               |                     |                   |              |                   |           |  |  |
|                                                           |                                                                                                    |                      |             |          |                           |                     |                                               |                     |                   |              |                   | Еще +     |  |  |
|                                                           |                                                                                                    | ФИО пациента         | Дата рожден | Пол      | Адрес проживания          | Прикрепление КМО    | МО по прикреплению                            | Группа инвалидности | Номер полиса      | Страховая МО | Сопутствующие заб | . Дата по |  |  |
|                                                           |                                                                                                    | Ушакова Зинаида Па   | 01.01.1950  | ж        | 625006, Тюменская обп, Т  |                     |                                               |                     | 727894089800      | АЛЬФАСТРАХО  |                   | 20.10.2   |  |  |
|                                                           |                                                                                                    | Полкова Анна Серге   | 20.01.1988  | ж        | 626153, Тюменская обп, г  | 7 участок           | ГБУЗ ТО "Областная больница № 3" (г.Тобольск) | Первая группа       | 11111111111111117 | ОБЩЕСТВО С О |                   | 30.09.2   |  |  |
|                                                           |                                                                                                    | Абдубаков Габдулла   | 05.02.1951  | М        | 626118, Тюменская обп, То | 57 участок 9-ый (Ба | ГБУЗ ТО "Областная больница № 3" (г.Тобольск) |                     | 725784084400      | ТЮМЕНСКИЙ Ф  | E11.7 ; I11.0     | 21.03.2   |  |  |
| □ Абрамцов Максим А 03.05.2007 M 729429974600 АЛЬФАСТРАХО |                                                                                                    |                      |             |          |                           |                     |                                               |                     |                   |              |                   |           |  |  |

Рисунок 16 – Включение пациента в регистр в форме Ведение нозологических регистров

Пациенты включаются в регистр. Отображение таких пациентов переносится на вкладку «Пациенты в Регистре». Если пациент включен в список «Предрегистра» ошибочно, пользователь может выделить пациента/ов и нажать на кнопку «Отмена» (рис.17).

| 🗲 🔿 🏠 Ведение нозологических регистров                  |                       |               |             |          |                                |                     |                                               |                         |                   |              |                    |             |  |
|---------------------------------------------------------|-----------------------|---------------|-------------|----------|--------------------------------|---------------------|-----------------------------------------------|-------------------------|-------------------|--------------|--------------------|-------------|--|
| E                                                       | Зключить в регистр    | Отмена        | Исключи     | гь из ре | пистра Выгрузка данных по      | регистру АРМ Вра    | ача 🛛 Контроль качества 🚺 🗘 Добавить МД 🔸     |                         |                   |              |                    | Еще +       |  |
| Пер                                                     | риод: 15.11.2022 - 15 | d<br>.11.2023 |             |          | Нозологический регистр: Регист | р гериатрии         | • × 5 <sup>0</sup> Нозологическа              | я группа: Старческая ас | тения             |              | • × в По при       | креплению ? |  |
| Сформировать                                            |                       |               |             |          |                                |                     |                                               |                         |                   |              |                    |             |  |
| Предрегистр Пациенты в регистре Исключенные из регистра |                       |               |             |          |                                |                     |                                               |                         |                   |              |                    |             |  |
|                                                         |                       |               |             |          |                                |                     |                                               |                         |                   |              |                    | Еще -       |  |
|                                                         | ФИО пациента          | ļ             | Дата рожден | Пол      | Адрес проживания               | Прикрепление КМО    | МО по прикреплению                            | Группа инвалидности     | Номер полиса      | Страховая МО | Сопутствующие заб. | Дата по     |  |
|                                                         | 🗹 Ушакова Зинаи       | да Па (       | 01.01.1950  | ж        | 625006, Тюменская обл, Т       |                     |                                               |                         | 727894089800      | АЛЬФАСТРАХО  |                    | 20.10.2     |  |
|                                                         | Полкова Анна          | Серге 2       | 20.01.1988  | ж        | 626153, Тюменская обл, г       | 7 участок           | ГБУЗ ТО "Областная больница № 3" (г.Тобольск) | Первая группа           | 11111111111111111 | ОБЩЕСТВО С О |                    | 30.09.2     |  |
|                                                         | 🗌 Абдубаков Габ       | улла (        | 05.02.1951  | М        | 626118, Тюменская обл, То      | 57 участок 9-ый (Ба | ГБУЗ ТО "Областная больница № 3" (г.Тобольск) |                         | 725784084400      | ТЮМЕНСКИЙ Ф  | E11.7 ; I11.0      | 21.03.2     |  |
|                                                         | Абрамцов Мак          | сим А (       | 03.05.2007  | М        |                                |                     |                                               |                         | 729429974600      | АЛЬФАСТРАХО  |                    |             |  |

Рисунок 17 – Отмена включения пациента в предрегистр в форме Ведение нозологических регистров

Для исключения пациентов из регистра пользователю необходимо выделить пациента на вкладке «Пациенты в Регистр» и нажать на кнопку «Исключить из регистра», откроется подтверждения исключения, на форме пользователю необходимо внести причину исключения и дату (рис. 18).

| 🗲 🔿 ☆ Ведение нозологических регистров |              |                              |                   |                         |           |                                     |                          |                          |                  |                 |          |           |     |  |
|----------------------------------------|--------------|------------------------------|-------------------|-------------------------|-----------|-------------------------------------|--------------------------|--------------------------|------------------|-----------------|----------|-----------|-----|--|
| Вкл                                    | ючить і      | в регистр Отмена Исклю       | чить из регистра  | Выгрузка данных по р    | регистру  | АРМ Врача Контроль качеств          | а 🖸 Добавить МД 🗸        |                          |                  |                 |          | Еще       | ÷   |  |
| Перио                                  | д: 15.1      | 11.2022 - 15.11.2023         | Нозологи          | ческий регистр: Регистр | гериатрии |                                     | • × 🖉 Нозологическая гру | /ппа: Старческая астения |                  | * × 10          | 🗌 По при | креплению | o 9 |  |
| Сф                                     | Сформировать |                              |                   |                         |           |                                     |                          |                          |                  |                 |          |           |     |  |
| Пре,                                   | дрегист      | гр Пациенты в регистре Исклю | ченные из регистр | a                       |           |                                     |                          |                          |                  |                 |          |           |     |  |
|                                        |              |                              |                   |                         |           |                                     |                          |                          |                  |                 |          | Еще -     | ]   |  |
|                                        |              | ФИО пациента                 | Дата рождения     | Пол                     | Адрес г   | проживания Прикрепление КМО         | МО по прикреплению       | Группа инвалидности      | Номер полиса     | Страховая МО    | Сопутств | зующие за | 6   |  |
|                                        | 1            | Авдеев Олег Владимирович     | 20.02.1986        | м                       | 625003    | ☆ Исключение из регистр             | оан ∂ : □ ×              |                          | 3457310829000616 | ФИЛИАЛ ЗАО "КАП |          |           |     |  |
|                                        |              | Гайфулина Радина             | 02.02.1936        | ж                       | 626150    |                                     | Fule -                   |                          | 4577360897000298 | ТЮМЕНСКИЙ ФИЛ   |          |           |     |  |
|                                        |              | Рябкова Ольга Юрьевна        | 16.08.1999        | ж                       | 626125    | Пационт: Алароал Олог               | Basautuup 20.02.1986     | Інвалиды II степени      | 7251000883000078 | ТЮМЕНСКИЙ ФИЛ   | E78.0    |           |     |  |
|                                        |              | Кошкаров Пётр Захарович      | 20.09.1925        | M                       | 626195    | Назопотическая группа: Старческая а | стения                   |                          | 7270470829000036 | ТЮМЕНСКИЙ ФИЛ   |          |           |     |  |
|                                        |              | Сидоров Алексей Терентьевич  | 17.03.1926        | M                       | 626157    | Диагноз: В54                        |                          | Інвалиды I степени       | 7276370832000037 | ТЮМЕНСКИЙ ФИЛ   | 111.0 ;  | 125.8 ; 5 | 3   |  |
|                                        |              | Бабушкин Евгений Леонидович  | 27.06.1960        | M                       | 626158    | Лата исключения:                    |                          |                          | 7253930822000144 | ТЮМЕНСКИЙ ФИЛ   | 125.0    | H25.0 ;   | i.  |  |
|                                        |              | Иванова Вера Васильевна      | 13.09.1943        | ж                       | POCCI     |                                     |                          |                          | 147065088600059  | ФИЛИАЛ ОАО "ГС  |          |           |     |  |
|                                        |              |                              |                   |                         |           |                                     | тмена                    |                          |                  |                 |          |           |     |  |
|                                        |              |                              |                   |                         |           |                                     |                          |                          |                  |                 |          |           |     |  |

Рисунок 18 – Исключение пациента из регистра в форме Ведение нозологических регистров

Пациенты исключаются из регистра. Отображение таких пациентов переносится на вкладку «Исключенные пациенты». На вкладке «Исключенные пациенты» пациента можно снова включить в регистр, для этого выделим пациента галочкой и нажмем активную кнопку «Включить в регистр», пациент будет возвращен на вкладку «Пациенты в регистре».

Для поиска пациента по ФИО, находясь в форме «Ведение нозологических регистров» нажимаем на клавиатуре комбинацию клавиш «Ctrl+F» и в открывшейся форме указываем в поле «Где искать» значение «ФИО пациента». В Поле «Что искать» с помощью кнопки выбрать из списка производим поиск пациента. И после этого нажимаем кнопку «Найти» (рис. 19).

| +       | 📄 🚖 Веде                                            | ние нозологиче     | эских регистр      | OB             |                         |                       |                         |                           |                  |               | c? I ×            |
|---------|-----------------------------------------------------|--------------------|--------------------|----------------|-------------------------|-----------------------|-------------------------|---------------------------|------------------|---------------|-------------------|
| Включи  | пь в регистр                                        | Отмена Исключ      | чить из регистра   | Выгрузка дан   | ных по регистру АРМ Вра | ача Контроль качества | 🔹 Добавить МД 📼         |                           |                  |               | Еще -             |
| Период: | 15.11.2022 - 15.11                                  | 1.2023             | Нозологич          | еский регистр: | Регистр гериатрии       |                       | • × Ф Нозологическая гр | руппа: Старческая астения |                  | 4 × 40        | По прикреплению ? |
| Сформ   | мировать                                            |                    |                    |                |                         |                       |                         |                           |                  |               |                   |
| Предрег | гистр Пациенть                                      | ы в регистре Исклю | ченные из регистра |                |                         |                       |                         |                           |                  |               |                   |
|         |                                                     |                    |                    |                |                         |                       |                         |                           |                  |               | Eure -            |
|         | 4140                                                |                    |                    | <b>B</b>       | •                       | D                     | 110                     |                           |                  | 0             |                   |
|         | ФИО пациента Дата рождения Пол Адрес проживания При |                    |                    |                |                         | Прикрепление КМО      | мо по прикреплению      | Группа инвалидности       | помер полиса     | страховая мо  | сопутствующие зао |
|         | Гайфулина Р                                         | Радина             | 02.02.1936         | ж              | 626150, Тюменск         |                       |                         |                           | 4577360897000298 | тюменский фил |                   |
|         |                                                     |                    |                    |                |                         |                       |                         |                           |                  |               |                   |
|         |                                                     | Найти              |                    |                | 1 0                     | ×                     |                         |                           |                  |               |                   |
|         |                                                     | Де искать:         | ФИО пациента       |                |                         | *                     |                         |                           |                  |               |                   |
|         |                                                     | Что искать:        | Гайфулина Радин    | +a             | ~                       | ø                     |                         |                           |                  |               |                   |
|         |                                                     | Искать в группах:  |                    |                |                         | *                     |                         |                           |                  |               |                   |
|         |                                                     | Текущая группа:    |                    |                |                         |                       |                         |                           |                  |               |                   |
|         |                                                     | Искать в найденном | :                  |                |                         |                       |                         |                           |                  |               |                   |
|         |                                                     |                    | В                  | айти           | знить поиск Закрыть     | ?                     |                         |                           |                  |               |                   |

Рисунок 19 – Поиск пациента в форме Ведение нозологических регистров

Поиск пациента произведен. Для отмены поиска нажимаем на клавиатуре комбинацию клавиш «Ctrl+F» и нажимаем кнопку «Отменить поиск».

Форма «Ведение нозологических» регистров по регистру гериатрии по нозологической группе «старческая астения» включает данные:

| Показатель                                    | Источник                                                                 |
|-----------------------------------------------|--------------------------------------------------------------------------|
| Фамилия                                       |                                                                          |
| Имя                                           |                                                                          |
| Отчество                                      |                                                                          |
| Пол                                           |                                                                          |
| Дата рождения                                 |                                                                          |
| Адрес проживания                              | - Odii                                                                   |
| Номер телефона                                |                                                                          |
| Полис ОМС                                     |                                                                          |
| Страховая медицинская организация             |                                                                          |
| Прикрепление к МО                             |                                                                          |
| Степень старческой астении                    | ШМД Осмотр врача-гериатра                                                |
| Дата установления диагноза старческая астения | ШМД Осмотр врача-гериатра                                                |
| Группа инвалидности (I,II, III)               | ОДП, ШМД Осмотр врача-гериатра                                           |
| Сопутствующие заболевания (код МКБ)           | Регистры диспансерного наблюдения                                        |
| Индек Бартел (общий балл)                     | из последней версии ШМД Шкалы или<br>ШМД Протокол осмотра врача-гериатра |
| Шкала Лоутон (IADL) (общий балл)              | из последней версии ШМД Шкалы или<br>ШМД Протокол осмотра врача-гериатра |
| Шкала MMSE (общий балл)                       | из последней версии ШМД Шкалы или<br>ШМД Протокол осмотра врача-гериатра |
| Шкала Уровень потребности в уходе             | из последней версии ШМД Шкалы или<br>ШМД Протокол осмотра врача-гериатра |

Для формирования выгрузки по регистру необходимо нажать на кнопку «Выгрузка данных по регистру» (рис.20) или в разделе «Диспансеризация и профилактика»- Сервисвыбрать «Выгрузка данных по нозологическим регистрам» (рис.21)

| E C |              |                             |                   |                        |                  |                        |                        |                           |                  |                 |         |             |
|-----|--------------|-----------------------------|-------------------|------------------------|------------------|------------------------|------------------------|---------------------------|------------------|-----------------|---------|-------------|
|     | ← →          | ☆ Ведение нозологиче        | еских регистр     | ООВ                    |                  |                        |                        |                           |                  |                 |         | 0 i >       |
|     | Включить в   | в регистр Отмена Исключ     | чить из регистра  | Выгрузка данных по     | регистру АРМ Вр  | ача Контроль качества  | Добавить МД -          |                           |                  |                 |         | Еще -       |
|     | Период: 15.1 | 11.2022 - 15.11.2023        | Нозологи          | ческий регистр: Регист | р гериатрии      |                        | • × 🖉 Нозологическая г | руппа: Старческая астения |                  | • × @           | 🗌 По пр | икреплению  |
| ſ   | Сформир      | рвать                       |                   |                        |                  |                        |                        |                           |                  |                 |         |             |
| l   |              |                             |                   |                        |                  |                        |                        |                           |                  |                 |         |             |
|     | Предрегист   | р Пациенты в регистре Исклю | ченные из регистр | а                      |                  |                        |                        |                           |                  |                 |         |             |
|     |              |                             |                   |                        |                  |                        |                        |                           |                  |                 |         | Еще +       |
|     |              | ФИО пациента                | Дата рождения     | Пол                    | Адрес проживания | Прикрепление КМО       | МО по прикреплению     | Группа инвалидности       | Номер полиса     | Страховая МО    | Сопутст | вующие заб  |
|     |              | Авдеев Олег Владимирович    | 20.02.1986        | М                      | 625003, Тюменск  |                        |                        |                           | 3457310829000616 | ФИЛИАЛ ЗАО "КАП |         |             |
|     |              | Гайфулина Радина            | 02.02.1936        | ж                      | 626150, Тюменск  |                        |                        |                           | 4577360897000298 | ТЮМЕНСКИЙ ФИЛ   |         |             |
|     |              | Рябкова Ольга Юрьевна       | 16.08.1999        | ж                      | 626125, Тюменск  | 55 участок 7-ой (Абала | ГБУЗ ТО "Областная б   | Инвалиды II степени       | 7251000883000078 | ТЮМЕНСКИЙ ФИЛ   | E78.0   |             |
|     |              | Кошкаров Пётр Захарович     | 20.09.1925        | M                      | 626195, Тюменск  |                        |                        |                           | 7270470829000036 | ТЮМЕНСКИЙ ФИЛ   |         |             |
|     |              | Сидоров Алексей Терентьевич | 17.03.1926        | M                      | 626157, Тюменск  | 33 участок             | ГБУЗ ТО "Областная б   | Инвалиды I степени        | 7276370832000037 | ТЮМЕНСКИЙ ФИЛ   | 111.0   | ; I25.8 ; S |
|     |              | Бабушкин Евгений Леонидович | 27.06.1960        | М                      | 626158, Тюменск  | 46 участок             | ГБУЗ ТО "Областная б   |                           | 7253930822000144 | ТЮМЕНСКИЙ ФИЛ   | 125.0   | ; H25.0 ; I |
|     |              | Иванова Вера Васильевна     | 13.09.1943        | ж                      | РОССИЯ Тюменс    |                        |                        |                           | 147065088600059  | ФИЛИАЛ ОАО "ГС  |         |             |
|     |              |                             |                   |                        |                  |                        |                        |                           |                  |                 |         |             |

Рисунок 20 – Выгрузка данных по нозологическим регистрам в форме Ведение нозологических регистров

| ΛH | ачальная страница Ведение н        | c                                                                                                    |                                                               |                                                                                                 |
|----|------------------------------------|----------------------------------------------------------------------------------------------------|---------------------------------------------------------------|-------------------------------------------------------------------------------------------------|
|    | <b>A</b>                           |                                                                                                    |                                                               |                                                                                                 |
| \$ | Администрирование                  | Анкета по диспансеризации                                                                                                    | Список несовершеннолетних для проведения медицинских осмотров | Отчеты                                                                                          |
| C  | Персональные медицинские помощники | Ведение нозологических регистров;<br>Журнал отложенной регистрации пациентов в нозологическом регистре<br>Карта учета диспансеризации | Анкетирование<br>Анкеты                                       | Проведенные профилактические осмотры<br>Сервис                                                  |
| C  | Регламентированная<br>отчетность   | Контроль качества ведения нозологических регистров<br>Результаты измерений ВГД (тмб)                                                  | Вопросы для анкетирования<br>Результаты анкеты                | Выгрузка данных по нозологическим регистрам<br>Мониторинг нозологических регистров              |
| 9  | СофтФон                            | Список взрослого населения для проведения осмотров                                                                                    | Шаблоны анкет                                                 | Групповые осмотры<br>Отчетность<br>Пашамты поалажащие особому наблопонию                        |
| æ  | Централизованная<br>архитектура    |                                                                                                    |                                                               | Паднента, подлежащие ососому назлюдению<br>Проф. осмотры<br>Формирование списка диспансеризации |
| C  | Т бит                              |                                                                                                    |                                                               | APW OP                                                                                          |
| C  | Заявки на кровь                    |                                                                                                    |                                                               |                                                                                                 |
| C  | БСК                                |                                                                                                    |                                                               |                                                                                                 |
|    | Демография                         |                                                                                                    |                                                               |                                                                                                 |
|    | Диспансеризация/Профил<br>актика   |                                                                                                    |                                                               |                                                                                                 |

Рисунок 21 – В разделе Диспансеризация/ Профилактика- Сервис- Выгрузка данных по нозологическим регистрам

Для формирования выгрузки по регистру, в форме Выгрузка данных по нозологическим регистрам заполняем поля:

- «Нозологический регистр» выбором из списка значения «Регистр гериатрии»,

- «Нозологическая группа» выбором из списка значения «Старческая астения»,
- «Показатели»- выбором из списка значений необходимых в выгрузке показателей

Нажимаем на кнопку «Сформировать» (рис. 22):

| 🗲 🔶 🏠 Выг               | рузка данных по і      | нозологическим регистра      | М |   |                    |                 |                                                           |
|-------------------------|------------------------|------------------------------|---|---|--------------------|-----------------|-----------------------------------------------------------|
| Нозологический регистр: | Регистр гериатрии      |                              | • | Ŀ | Источник выгрузки: | Текущая база    | Центральная база                                          |
| Нозологическая группа:  | Старческая астения     |                              | • | Ŀ | Показатели:        | Степень тяжести | і старческой астении; Шкала MMSE; Шкала Ба <mark>;</mark> |
| Путь к каталогу:        | C:\Users\scht\Desktop  |                              |   |   | Расширение:        | zip 🔹 🗆 B       | ыгрузить в каталог                                        |
| Статус:                 | Все На учете Ися       | люченные                     |   |   |                    |                 |                                                           |
| Сформировать            | ÷                      |                              |   |   |                    |                 |                                                           |
| Отчет не сформири       | ован. Нажмите "Сформир | ювать" для получения отчета. |   |   |                    |                 |                                                           |

Рисунок 22– Заполнение полей для формирования регистра старческой астении

Также на форме предусмотрена возможность сохранения регистра, необходимо поставить

крыж «Выгрузить в каталог» и указать путь к каталогу.

Выгрузка сформируется в следующей форме:

| Пациент  | Пол | Дата<br>рождения | Адрес<br>проживания | Номер<br>телефона | Полис ОМС     | Страховая МО      | Прикре<br>пление К<br>МО | МО по<br>прикре<br>плению | Дата<br>диагноза |
|----------|-----|------------------|---------------------|-------------------|---------------|-------------------|--------------------------|---------------------------|------------------|
| Иванов   | M   | 05.02.1950       | 626118,             | +7(999)999999     | 7257840844000 | ТЮМЕНСКИЙ ФИЛИАЛ  | 57 участок 9-            | ГБУЗ ТО                   |                  |
| Иван     |     |                  | Тюменская обл,      |                   |               | 000               | ый                       | "Областная                |                  |
| Иванович |     |                  | Тобольский р-н,     |                   |               | "АЛЬФАСТРАХОВАНИЕ | (Байкаловский)           | больница                  |                  |
|          |     |                  | Ирек д, дом №       |                   |               | - OMC"            |                          | Nº 3"                     |                  |
|          |     |                  | 38                  |                   |               |                   |                          | (г.Тобольск)              |                  |

| Группа<br>инва<br>лидности | Дата<br>исключения | Причина<br>исключения | Сопутствующие<br>заболевания | Степень<br>тяжести<br>старческой<br>астении | Шкала<br>MMSE                   | Шкала<br>Бартела                                               | Шкала<br>Лоутона | Шкала<br>Уровень<br>Потребности<br>в уходе |
|----------------------------|--------------------|-----------------------|------------------------------|---------------------------------------------|---------------------------------|----------------------------------------------------------------|------------------|--------------------------------------------|
| Первая<br>группа           |                    |                       | I11.0 ; E11.7                | Тяжёлая<br>деменция (0<br>б.)               | Полная<br>зависимость<br>(0 б.) | Пациент<br>полностью<br>зависит от<br>посторонней<br>помощи (0 | Группа В         | Тяжёлая<br>деменция (0 б.)                 |
|                            |                    |                       |                              |                                             |                                 | б.)                                                            |                  |                                            |

Для формирования выгрузки по регистру, в форме Выгрузка данных по нозологическим регистрам заполняем поля:

В форме Ведение нозологических регистров двойным кликом мышки на пациенте реализована возможность открыть форму «Данные пациента в нозологическом регистре» (рис.23):

| ← → ☆ Данные                     | пациента в нозоло         | гическом р          | егистре                   |                            |                                     |                                |                    | ି ।                         | ×     |
|----------------------------------|---------------------------|---------------------|---------------------------|----------------------------|-------------------------------------|--------------------------------|--------------------|-----------------------------|-------|
| Запросить данные из архива       | Включить в регистр        |                     |                           |                            |                                     |                                |                    | E                           | Еще - |
| Пациент:                         |                           | P                   |                           |                            |                                     |                                |                    |                             |       |
| Пациент состоит в нозол          | логическом регистре п     | о группе: ИБ/       | С                         |                            |                                     |                                |                    |                             |       |
| Ланные пациента из               |                           |                     |                           |                            |                                     |                                |                    |                             |       |
| архива                           |                           |                     |                           |                            |                                     |                                |                    |                             |       |
| Дата рождения:                   | 18.02.1942 Страховой номе | ер ПФР: 095-932-1!  | 59 04                     |                            |                                     |                                |                    |                             |       |
| Организация прикрепления:        |                           |                     | C.                        |                            |                                     |                                |                    |                             |       |
| Лата последней диспансериаации:  | Лата последне:            | о посещения поли    | клиники                   |                            |                                     |                                |                    |                             |       |
|                                  |                           | 0110004011111101110 |                           |                            |                                     |                                |                    |                             |       |
| Нозологический                   | Подробнее                 |                     |                           |                            |                                     |                                |                    |                             |       |
| регистр                          |                           |                     |                           |                            |                                     |                                |                    |                             |       |
| Нозологическая группа            | Диагноз                   | Дата диагноз        | а Статус пациента         | Статус включения в регистр | Название регистра                   | Дата включения Дата исключения | Причина исключения | Организация                 |       |
| NEC                              | 125.8                     | 17.11.2016          | Наблюдается в поликлинике | $\checkmark$               | Регистр пациентов с сердечно-сосуди | 09.11.2018                     |                    | ГАУЗ ТО «ГП № 12»           |       |
|                                  | R54                       |                     | Наблюдается в поликлинике |                            |                                     |                                |                    | ГБУЗ ТО «Госпиталь для вете | epa   |
| AΓ                               | 111.9                     | 04.10.2022          | Наблюдается в поликлинике |                            | Регистр пациентов с сердечно-сосуди |                                |                    | ГБУЗ ТО «Госпиталь для вете | epa   |
| Оперативные вмешательства на со  | асуд 167.4                | 05.04.2022          | Наблюдается в поликлинике |                            | Регистр пациентов после оперативных |                                |                    | ГБУЗ ТО «Госпиталь для вете | epa   |
| Оперативные вмешательства на со  | асуд. 111.9               | 10.03.2021          | Наблюдается в поликлинике |                            | Регистр пациентов после оперативных |                                |                    | ГАУЗ ТО «ГП № 12»           |       |
| Пациенты с патологией брахиоцефа | аљ 167.4                  | 15.09.2022          | Наблюдается в поликлинике |                            | Регистр пациентов с патологией браж |                                |                    | ГБУЗ ТО «Госпиталь для вете | epa   |
|                                  |                           |                     |                           |                            |                                     |                                |                    |                             |       |
|                                  |                           |                     |                           |                            |                                     |                                |                    |                             |       |
|                                  |                           |                     |                           |                            |                                     |                                |                    |                             |       |
| Сведения о реабилитации          |                           |                     |                           |                            |                                     |                                |                    |                             |       |
| Проведена Дата Вид в             | аклочения Этап            | Исход               |                           |                            | Оспо                                | жнения                         |                    |                             |       |
|                                  |                           |                     |                           |                            |                                     |                                |                    |                             |       |
|                                  |                           |                     |                           |                            |                                     |                                |                    |                             |       |
|                                  |                           |                     |                           |                            |                                     |                                |                    |                             |       |
|                                  |                           |                     |                           |                            |                                     |                                |                    |                             |       |
|                                  |                           |                     |                           |                            |                                     |                                |                    |                             |       |
|                                  |                           |                     |                           |                            |                                     |                                |                    |                             |       |
|                                  |                           |                     |                           |                            |                                     |                                |                    |                             |       |
|                                  |                           |                     |                           |                            |                                     |                                |                    |                             |       |
|                                  |                           |                     |                           |                            |                                     |                                |                    |                             |       |
| Показатели здоровья              |                           |                     |                           |                            |                                     |                                |                    |                             |       |
| Период с: 22.06.2023 🛱 по:       | 22.12.2023                |                     |                           |                            |                                     |                                |                    |                             |       |
| Показатель                       |                           |                     | Значение                  |                            | Организаци                          | 19                             |                    | Дата регистр                | рации |
| Холестерин                       |                           |                     | 4                         |                            | FAV3 TO "F                          | оспиталь для ветеранов войн"   |                    | 06.11.2023                  |       |

Рисунок 23– Форма «Данные пациента в нозологическом регистре»